## Инструкция по установке звуковых драйверов

Обновления драйверов для Windows, а также многих устройств, таких как сетевые адаптеры, мониторы и видеоадаптеры, автоматически скачиваются и устанавливаются через клиентский компонент Центра обновления Windows. Но после того, как Вы скачали драйверы с нашего сайта и Вам необходима их установка, выполните следующие действия.

Установка аудиодрайвера:

- 1. Открываем контекстное меню «Пуск». Для этого можно воспользоваться одним из вариантов:
  - о нажимаем на клавиатуре клавиши Win+X.
  - о щелкаем правой кнопкой мыши по меню «Пуск».

| Приложения и возможности                 |
|------------------------------------------|
| Центр мобильности                        |
| Управление электропитанием               |
| Просмотр событий                         |
| Система                                  |
| Диспетчер устройств                      |
| Сетевые подключения                      |
| Управление дисками                       |
| Управление компьютером                   |
| Командная строка                         |
| Командная строка (администратор)         |
| Диспетчер задач                          |
| Параметры                                |
| Проводник                                |
| Найти                                    |
| Выполнить                                |
| Завершение работы или выход из системы > |
| Рабочий стол                             |

2. В открывшемся окне «Диспетчера» раскрываем список со звуковыми устройствами.

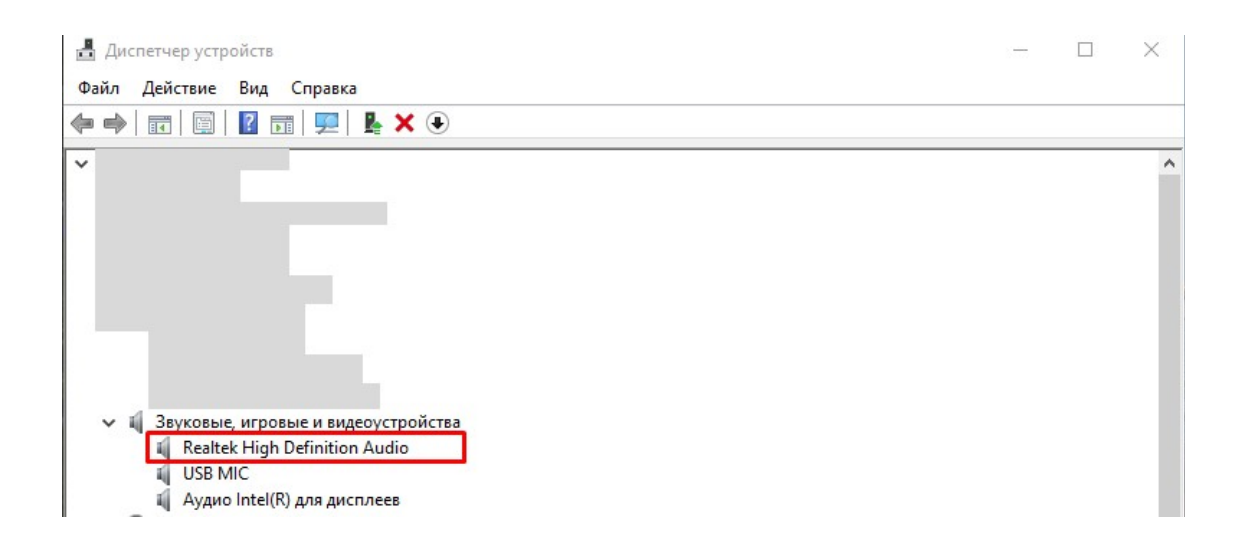

3. Дважды щелкаем левой кнопкой мыши по нашему устройству, чтобы открыть его свойства. В появившемся окне со свойствами звуковой карты переходим во вкладку «Драйвер» и нажимаем кнопку «Обновить драйвер».

| Свойства: Realtek High D | efinition                  | Audio                             |                                                      | $\times$    |
|--------------------------|----------------------------|-----------------------------------|------------------------------------------------------|-------------|
| Общие Драйвер Свед       | ения С                     | обытия                            |                                                      |             |
| Realtek High De          | finition A                 | udio                              |                                                      |             |
| Поставщик дра            | йвера:                     | Realtek                           | Semiconductor C                                      | orp.        |
| Дата разработ            | ки:                        | 16.09.2                           | 021                                                  |             |
| Версия драйве            | pa:                        | 6.0.923                           | 9.1                                                  |             |
| Цифровая подп            | ись:                       | Microso<br>Compat                 | ft Windows Hardw<br>ibility Publisher                | vare        |
| Сведения                 | Просм<br>устано            | ютреть с<br>вленных               | ведения о файла<br>драйверов.                        | x           |
| Обновить драйвер         | Обнов                      | ить драй                          | вер для этого уст                                    | ройства.    |
| Откатить                 | Если у<br>обновл<br>восста | стройств<br>пения дра<br>анавлива | ю не работает по<br>айвера, откат<br>ет прежний драй | сле<br>вер. |
| Отключить устройство     | Отклю                      | чите устр                         | ойство.                                              |             |
| Удалить устройство       | Удали<br>опытни            | ть это ус<br>ых польз             | тройство из сист<br>ователей).                       | емы (для    |
|                          |                            |                                   | ОК                                                   | Отмена      |

4. Кликаем по варианту «Найти драйверы на этом компьютере».

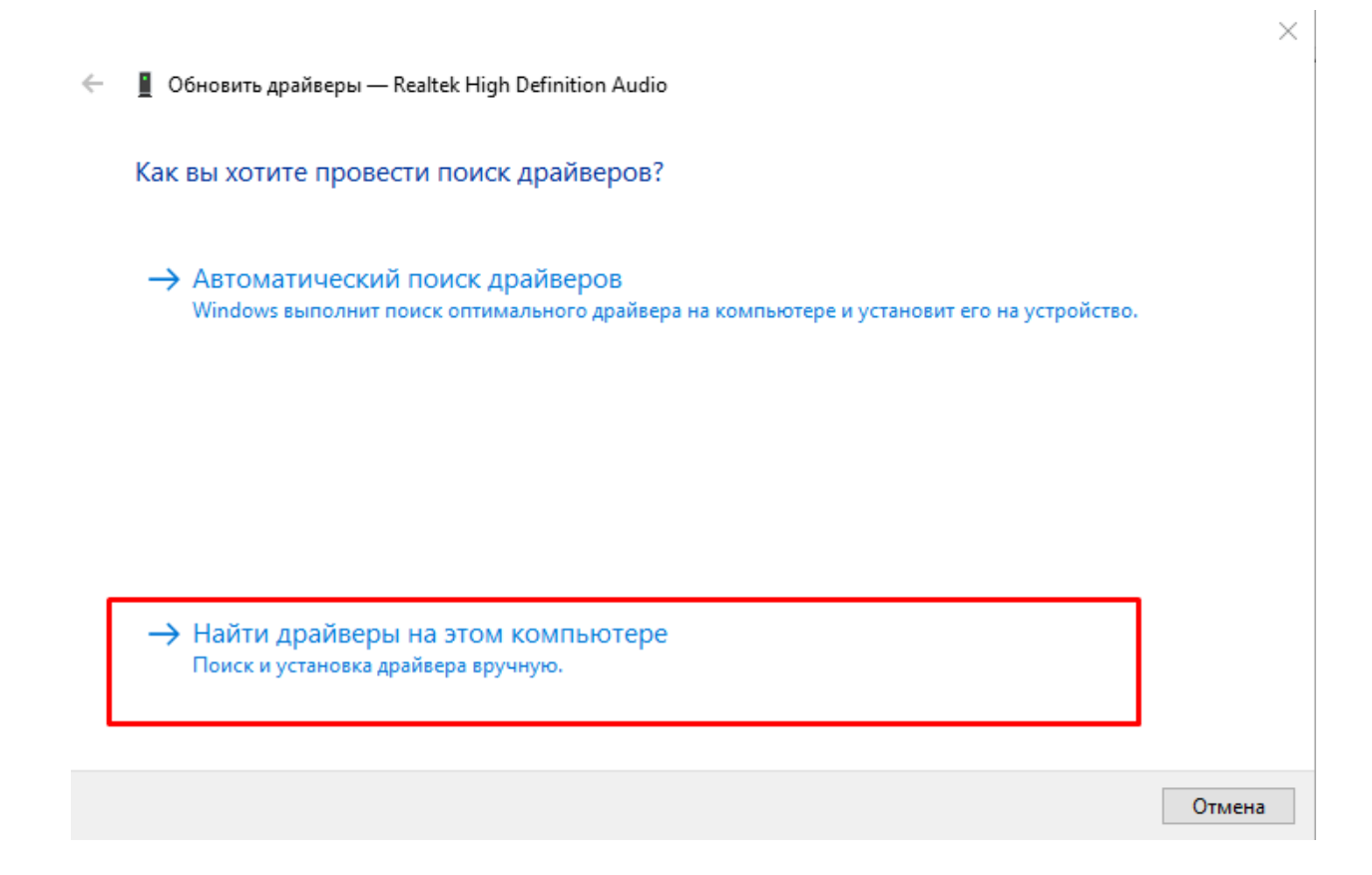

5. Нажимаем «Обзор» и выбираем ту папку, в которую были загружены драйвера, например, папка «Загрузки» и нажимаем «Далее». Система начнет поиск подходящих драйверов и обновит их.

| 🗧 📱 Обновить драйверы — Realtek High Definition Audio                                                                                                    | × – □                                                                                                    | × |
|----------------------------------------------------------------------------------------------------|----------------------------------------------------------------------------------------------------|---|
| Поиск драйверов на этом компьютере                                                                                                    | Обзор папок Х                                                                                                    | ^ |
| Искать драйверы в следующем месте:<br>С:\Users\User\Downloads                                                                                                    | Выберите папку, содержащую драйверы для этого оборудования.                                                                             |   |
| Включая вложенные папки                                                                                                    | <ul> <li>&gt; ● OneDrive</li> <li>&gt; 2 User     <li>&gt;  ⊒ Этот компьютер     <li>&gt;  Видео     </li> </li></li></ul>              |   |
| Выбрать драйвер из списка доступных драйверов на<br>компьютере<br>В этом списке перечисляются все доступные драйверы, совместимые с да<br>устройством, а также драйверы для устройств той же категории. | <ul> <li>&gt; Документы</li> <li>&gt; Загрузки</li> <li>&gt; Шзображения</li> <li>&gt; Музыка</li> <li>&gt; Объемные объекты</li> </ul> |   |
|                                                                                                    | Папка: Загрузки ОК Отмена                                                                                                    | Ŷ |

6. Если Вы убеждены, что скачали драйверы, но не знаете, в какую папку произошло скачивание, можете выбрать вариант «Автоматический поиск драйверов». Система найдёт нужный драйвер и обновит его.

🔶 📱 Обновить драйверы — Realtek High Definition Audio

Как вы хотите провести поиск драйверов?

→ Автоматический поиск драйверов Windows выполнит поиск оптимального драйвера на компьютере и установит его на устройство.

→ Найти драйверы на этом компьютере Поиск и установка драйвера вручную.

Отмена